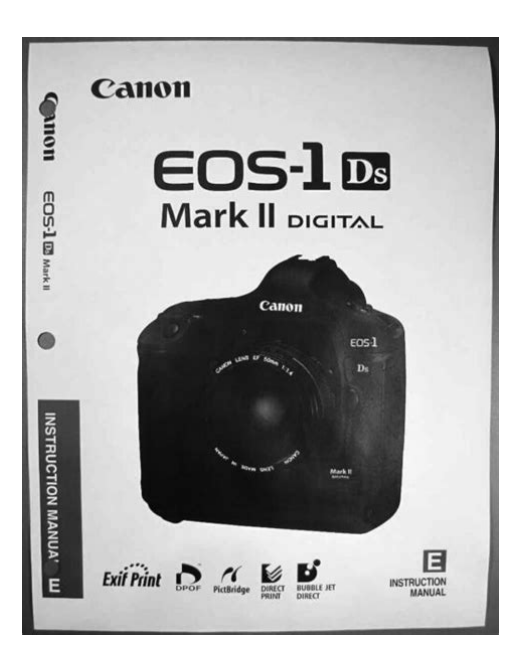

File Name: canon 1ds mk2 manual.pdf Size: 2983 KB Type: PDF, ePub, eBook Category: Book Uploaded: 13 May 2019, 15:19 PM Rating: 4.6/5 from 820 votes.

## **Status: AVAILABLE**

Last checked: 18 Minutes ago!

In order to read or download canon 1ds mk2 manual ebook, you need to create a FREE account.

**Download Now!** 

eBook includes PDF, ePub and Kindle version

- <u>] Register a free 1 month Trial Account.</u>
- **] Download as many books as you like (Personal use)**
- **<u>Cancel the membership at any time if not satisfied.</u>**
- **Join Over 80000 Happy Readers**

## **Book Descriptions:**

We have made it easy for you to find a PDF Ebooks without any digging. And by having access to our ebooks online or by storing it on your computer, you have convenient answers with canon 1ds mk2 manual . To get started finding canon 1ds mk2 manual , you are right to find our website which has a comprehensive collection of manuals listed.

Our library is the biggest of these that have literally hundreds of thousands of different products represented.

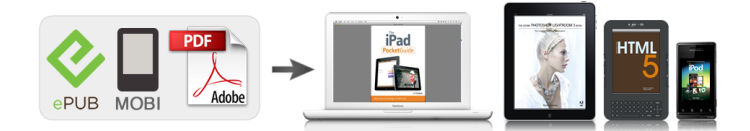

## **Book Descriptions:**

## canon 1ds mk2 manual

If the camera or memory card is faulty and the images cannot be recorded or read by a personal computer, Canon cannot be held liable for any loss or inconvenience caused. Copyrights Copyright laws in your country may prohibit the use of images of people and certain subjects for anything but private enjoyment. If the product does not work properly or requires repair, contact your dealer or your nearest Canon Service Center. If the camera gets wet, remove the battery and promptly take it to the nearest Canon dealer. Wipe off any water droplets with a dry cloth. If the camera has been exposed to salty air, wipe with a wellwrung wet cloth. Connect the power cord. The lamp will light. When you connect the battery, the recharging will start automatically and the lamp will light. When the battery is fully recharged, the lamp will blink quickly twice per sec.. It takes about 120 minutes to fully recharge a completely exhausted battery. Checking the Battery Level When the switch is set to There must be at least one card installed to enable shooting. If both cards are installed, you can select which card to record the images. Removing the Card Turn the switch to Never do the following while the access lamp is lit or blinking. Such actions may destroy the image data. You can press the shutter button halfway. There are three ways to use this dial 1 While pressing a button, turn the dial until the desired setting appears on the top LCD panel. While looking at the LCD monitor, you use the dial on the camera back to proceed to the next step.. Make sure you set the date and time correctly.Note that the CMOS sensor is very delicate. If possible, you should have it cleaned by a Canon Service Center. When you want to clean the CMOS sensor, use the DC Coupler Kit to power the camera with a household power outlet. The brush can scratch the CMOS sensor. Attaching the Neck Strap. The simultaneous recording of RAW and JPEG images can be selected when you select the image size.http://metabolitplus.ru/files/file/dolby-car-radio-manual.xml

canon 1ds mk2 manual, canon 1ds mark ii manual, canon 1ds mark ii manual pdf, eos 1ds mark ii manual, canon eos 1ds mark ii manual pdf, canon 1ds mark ii repair manual, canon 1d mark ii n manual, canon 1ds mk ii manual, canon 1d mark ii manual download, canon 1ds mk2 manual, canon 1ds mk2 manual, canon 1ds mk2 manual download, canon 1ds mk2 manual review, canon 1ds mk2 manual for sale, canon 1ds mk2 manual transmission, canon 1ds mk2 manual instructions, canon 1ds mk2 manual free, canon 1ds mk2 manual guide, canon 1ds mk2 manual user, canon 1ds mki manual.

Select the image size Except for, highquality JPEGs will be recorded. On the other hand, the lower the recording quality, the higher the number of possible shots will be. A higher ISO speed number indicates a higher sensitivity to light. Therefore, a high ISO speed is suited for low light and moving subjects. However, the image may look more coarse with noise, etc. With a digital camera, the color temperature can be adjusted with software so that the colors in the image look more natural. The subject's white color is used as the criteria for adjusting the other colors. By selecting this image, you import its white balance data for the white balance setting. Then let go of the Each color can be corrected to one of nine levels. This is called white balance bracketing. If you set AEB in combination with white balance bracketing, a total of nine images will be recorded for a single shot. Provides naturallooking color shades and tones. Effective Standard for bringing out the subject's natural colors. Provides ideal color tones for portraits. Then let go of the button. To register the tone curve, use the provided software. Parameter Tone Curve Change the image brightness, color tone, etc. When using both a CF card and SD card in the camera, you can select which memory card to use. Or you can have the same images recorded onto both cards for backup purposes. Difference between

After image capture, you can have the image displayed from the CF card or SD card. The images are saved in the selected folder.By selecting a suitable AF point, you can shoot with autofocus while maintaining the desired subject framing. You can also set the AF mode to suit the subject or obtain the desired effect. This technique is called focus lock. Focus lock works only in the OneShot AF mode. Aim the Area AF or AF point over the subject and press the shutter button halfway to focus. Manual AF Point Selection One of three groups of selectable AF points can be used 1.http://emreavuclu.com/userfiles/dolby-e-encoder-manual.xml

You can select one of the 45 AF points manually. 2. Any of the 45 AF points can be registered. Only one AF point can be registered. When the internal memory becomes full during continuous shooting, the camera cannot continue to take more pictures until the images are transferred to the memory card. Other easytouse features are also provided for diverse shooting. to suit the particular First set the switch to Then let go of the button. Evaluative Metering This is the camera's standard metering mode suited for most subjects even under backlit conditions. Increase the ISO speed. Decrease the ISO speed. This is called ShutterPriority AE. A fast shutter speed can freeze the motion of a fastmoving subject and a slow shutter speed can blur the subject to give the impression of motion. This is called aperturepriority AE. The aperture values displayed will differ depending on the lens. This method is called manual exposure. Take the picture. You can make the image look lighter increased exposure or darker decreased exposure. First set the This is called Auto Exposure Bracketing AEB.After locking the exposure, you can recompose the shot while maintaining the desired exposure level. This feature is useful for backlit and spotlighted subjects. This method is called bulb exposure. Under the menu's For details on using the EXseries Speedlite, refer to the Speedlite's instruction manual. The EOS1Ds Mark II is a TypeA camera compatible with all EXseries Speedlites providing the features below. You can even add a sound recording to an image. If the vertical image is taken while the camera is pointed up or down, the image might not rotate automatically for playback. This will display the highlight alert on the shooting information and single image displays. The horizontal axis indicates the brightness level darker on the left and brighter on the right, while the vertical axis indicates how many pixels Dark image exist for each brightness level.

Images will then be displayed in the correct orientation during playback. If you hold down the Or you can cancel the image protection all at once. Protected images cannot be erased with the camera's Erase function. Make sure you no longer need the image before erasing it. Then it might work with the camera. Use another memory card instead. Or, if you have a memory card reader commercially available that can read the card, use it to transfer the images to a personal computer. The operation method is the same as selecting and setting menu settings. For details, refer to your printer's instruction manual.Default With a Canon printer, the print will be borderless.The printing style settings will be displayed. The image will also be cut off along all four edges. The printing style settings will be displayed. Do the trimming before printing. If you set the trimming and then set the print settings, you may have to set the trimming again. It is for images taken with a digital camera, and you can specify which photos and the quantity to print. To return to single image display, set the camera for standard image display. One standardtype print will be ordered for all the images. Note that after following the "Selecting Individual Images" procedure, if you do the "Selecting All Images". If you specify more than this, all the selected images might not be printed. The Print Order screen will appear. With both C.Fn071 and C.Fn072, manual focusing is possible with the lens focus mode switch set to You can also change the white balance bracketing sequence. When "Auto cancellation" is set, bracketing will be canceled after you change the lens or turn the Spot metering is linked to the active AF point. This Custom Function does not affect the AI Servo AF tracking speed. Note that C.Fn00 "Focusing screen" cannot be registered in any Custom Function group. They are set with the provided software EOS Viewer Utility. Only P.Fn00 Custom Function group registration can be set with the camera. P.

Fn No. Custom Function group registration. Disables the shooting modes. Therefore, you can read all these settings into another EOS1Ds Mark II camera body. Then let go of the button. Attach the battery properly to the charger. Recharge the battery. p.18 Shooting No images can be shot or recorded. An error other than the above has occurred. This error may occur if you use a nonCanon lens and the Err 99 camera or lens does not operate properly. Remove and reload the battery. You must also set C.Fn00 so that the standard setting for obtaining a correct exposure matches the focusing screen. Focusing Screen TypeNew Lasermatte ScreenLasermatte Screen C.Fn00 cannot be registered in any Custom Function group. Rated voltage of 12 V. It can be recharged up to 500 times. When fully charged, it enables the camera to take up to about 1200 shots at normal temperature. NiMH Charger NCE2 Quick charger dedicated to the NiMH Pack NPE3. Using Canon memory cards is recommended. PC card adapter Enables a CF card to be inserted into a PC card slot or PC card reader. The cable with the ferrite core provided with the digital camera must be used with this equipment in order to comply with Class B limits in Subpart B of Part 15 of the FCC rules. EOS M and EOS R Full Frame mirrorless ranges deliver the power of DSLR in the body of a compact camera. Register your product and opt in for exclusive offers and discounts. The EOS1Ds Mark II is a highperformance, digital AF SLR cameraCheck that all the following items have been included with your camera. If anything is missing, contact. Page 4 ContentsPage 5 Registering and Switching the AF Point.70Follow these safeguards and use the equipment properly to preventCamera CareDo not drop it or subject it to physical. Page 9 LCD Panels and LCD MonitorPage 10 nomenclature Nomenclature.

For detailed information, reference page numbers are provided in Page 14 Rear LCD PanelPage 17 Getting StartedFor details on using the battery, refer to the instructions for the NiMH. Pack NPE3 or NiMH. Page 19 3 RechargeInstalling the BatteryPage 21 Battery LifeThe gures above. Page 22 DC Coupler Kit Using a Household Power Outlet. With DC Coupler Kit DCKE1, you can connect the camera to aPage 23 Mounting and Detaching a Lens Mounting and Detaching a Lens. Mounting a LensThe camera can use both a CF card and SD card. There must be. Page 25 the switch to.Page 26 The access lamp lights or blinks while the picture is taken, when Page 27 power switch Basic Operation. Power Switch. The camera can operate only after the switch is turned on. The shutter button has two stages. You can press the shutter buttonPage 29 Using the Dial. The dial is mainly used for shootingrelated settings. There are Page 30 Using the Dial. The dial is used for AF point selection and selecting the desiredFor vertical shooting, the vertical grip camera bottom has a shutterPage 32 Menu Operations Menu Operations. By setting various optional settings with the menus, you can set. Page 33 Menu Setting ProcedurePage 34 5 Exit the menu.Menu SettingsPage 36 default settings About the LCD MonitorPage 40 sensor cleaning 3Cleaning the CMOS sensor. The CMOS sensor is like the lm in a lm camera. If any dust or other. Page 41 4 Press the shutter buttonYou can select the image size recorded pixels and JPEG gualityPage 45 maximum burst About the RAW Format. The RAW format assumes that the image will be processed by aPage 47 ISO speed extension Setting the ISO Speed. The ISO speed is a numeric indication of the sensitivity to light. A higher. ISO speed. Page 48 white balance 3Selecting the White Balance. Normally, the setting will set the optimum white balancePage 49 custom white balance 3Custom White Balance.

With custom white balance, you shoot a white object that will serve asPage 51 color temperature Setting the Color Temperature. You can numerically set the white balance's color temperature.You can correct the standard color temperature for the white balancePage 53 white balance bracketing White Balance Auto Bracketing. With just one shot, three images having a different color tone can bePage 55 color matrix 3Selecting the Color Matrix. The color matrix enables you to select the preferred color shade, colorPage 56 color tone Creating Custom Color Matrix SettingsPage 58 processing parameters 3Setting the Processing Parameters. The image you capture can be processed automatically by the cameraPage 59 4 Select the item to be set.Page 60 folder creation Setting the Folder and Memory Card. You can create and select folders. When using both a CF card and SD. Page 61 memory card selecting A folder cannot be created beyond folder No. 999.Page 62 backup Using Both Memory Cards for Image Recording Backup. The image is recorded with the same le No., pixel count, and. Page 63 le numbering 3File Numbering Methods. The le number is like the frame number on lm. There are two le. Page 64 Continuous Numbering. The le numbering continues in sequence even after you replace thePage 65 Autofocus andThe Area AF ellipse has 45 AFTo focus a peripheral subject not covered by the Area AF ellipse, followAutomatic selection. From among the 45 AF points, the camera selects the AF pointBy registering the AF point you often use, you can switch to it instantly. Page 71 Switching to the Registered AF Point. Normally, you press the button and button simultaneouslyC.Fn17 can be set to expand the AF point's activation area to includeThe EOS1Ds Mark II's AF points are all horizontalline sensitive. However, bright lenses with. Page 74 3 With the following Lseries lenses whosePage 75 manual focusing When Autofocus Fails Manual Focusing.

Autofocus can fail to achieve focus the focus conrmation light Page 76 Manual FocusingPage 78 selftimer Selftimer OperationPage 79 Exposure ControlPage 80 metering mode gSelecting a Metering ModePage 81 e Centerweighted AveragedWith multiple spot meter readings, you can see the relative exposurePage 83 You can take up to eight spot meter readings for one picture. If you pressIf "30" and the maximum aperture blink, it indicatesIn this mode, you set the shutter speed and the camera automaticallyPage 87 If the maximum aperture blinks, it indicatesPage 88 Av Aperture priority AE fAperture Priority AE. In this mode, you set the desired aperture and the camera sets the Page 89 depth of eld 4 CheckPage 90 M Manual exposure a Manual Exposure. In this mode, you set both the shutter speed and aperture value asPage 91 Exposure level indicatorExposure compensation is used to alter the camera's standardPage 93 AEB hAuto Exposure BracketingPage 94 AEB with the ISO Speed. Set the ISO speed that is to be the standard AEB exposure. ForAE lock enables you to lock the exposure at a different place from the When bulb is set, the shutter stays open while you hold down the This method. Page 97 mirror lockup Mirror Lockup. Mirror lockup is enabled with C.Fn12. p.151 This prevents mirrorPage 98 ash Flash Photography. With EXseries Speedlites. An EOSdedicated, EXseries Speedlite makes ash photography asPage 100 NonCanon Flash Units. Sync Speed. The EOS1Ds Mark II can synchronize with compact, nonCanon ashYou can see the image on the LCD monitor immediately after you takeYou can change the number of seconds the image is displayed on the. LCD monitor after being. Page 104 auto rotate 3Auto Image Rotation. Vertical shots can be rotated automatically so that they are displayedAuto rotate will. Page 105 playback Image Playback. You can select any image to view.

You can view a single image, the Page 106 single image display Changing the Image Display FormatPage 107 shooting information Shooting Information DisplayThis histogram is a. Page 109 magnied view Magnified View. You can magnify the image by 1.5x to 10x on the LCD monitor.Page 110 Rotating an Image 3Rotating an Image. You can rotate an image by 90.TV system. Page 112 protect J Image Protection. Protecting a Single Image. This prevents the image from being erased accidentally.Page 113 3Protecting All Images in a Folder or Card. You can protect all the images in the selected folder p.61 or. Page 114 sound recording KSound Recording for an Image. You can record and add sound to any image. The sound data isYou can erase a single image with the button, erase all images in alf "Card Err" is displayed on the LCD panel, it indicates a problem with the Page 122 Preparing to Print. You do the direct printing procedure entirely through yourThe operation method is the. Page 123 Printers and CablesA. Page 124 If you use a battery to power the camera, make sure it is fully charged.Page 125 PictBridge wPrinting with PictBridge. Depending on your printer, certain settings might be different orFor details, refer. Page 126 TSetting the Paper SizeYSetting the Paper Type. Page 127 About Page Layout. Bordered The print will have a white border along the edges.Page 128 Depending on the image's size and recording quality, it may take somePage 129 CP Direct APrinting with CP DirectPage 130 4 Set the options.Page 131 6 Print the image.Page 135 trimming Setting the Trimming. You can trim the image and print only the trimmed

portion. Do the trimming before printing. If. Page 136 Image area to be printedPage 137 print order DPOF Digital PrintWith DPOF Digital Print Order Format, you canPage 138 Print Order. Print settings. Set the print type, date imprinting, and le No. imprinting. The printPage 143 Direct Printing with DPOF.

With a printer compatible with direct printing, you can easily printCustom Functions enable you to customize variousC.Fn03 is unused.You can change the AEB sequence when you bracket with the shutter. Page 151 C.Fn12 Mirror lockupSafety shift can be set for the shutterpriority AE and aperturepriority. AE modes. You can register up to three groups of Custom Function settings. APage 156 5 Register or apply. Beyond Custom Functions, Personal Functions enable you to further They are set with the. Page 158 3Clearing and Resetting Personal Functions. You can clear or reset Personal Functions that have been set and You can save the shooting mode, menu settings, Custom FunctionPage 160 Reading camera settingsIf there is a problem, rst refer to this Troubleshooting Guide. Power Source. The battery cannot be recharged. Page 163 The camera turns off by itself.Page 164 The image is out of focus.If a camera error occurs, will be displayed on the top LCDPage 166 focusing screen Changing the Focusing Screen. You can change the camera's focusing screen to better suit the subjectRated voltage of Page 169 Remote Switch RS80N3. This is a remote switch with an 80 cm cord to preventPage 170 system map System MapRecording medium Type I or II CF card, SD memory card. Image size. Page 173 Interface IEEE1394 for personal computersSettings Auto, daylight, shade, cloudy. Focusing modes OneShot AF ONE SHOTSelftimer 10sec. or 2sec. delay. Remote control Remote control with N3 type terminal. Recording method The voice annotation recorded with the builtinFile format. Page 177 Digital Camera Model DS126081. This device complies with Part 15 of the FCC Rules. Operation is subjectAdobe RGB.55 CP Direct. 129. AE lock.95 Bubble Jet. Page 179 LCD panel.13 R. LCD panel illumination.96 RAW. 44, 45Page 180 CANON INC. 302, Shimomaruko 3chome, Ohtaku, Tokyo 1468501, Japan. This page requires Javascript. Modify your browsers settings to allow Javascript to execute.

See your browsers documentation for specific instructions. To install your download click on the name of the downloaded file.Recommended Software File Name Date File Size Optional Software File Name Date File Size Recommended Manuals File Name Date File Size Optional Manuals File Name Date File Size The sole warranty, if any, with the respect to such nonCanon brand items is given by the manufacturer or producer thereof. This limited warranty covers all defects encountered in normal use of the Product, and does not apply in the following cases If the problem cannot be corrected over the telephone, you will be asked to follow the applicable procedures for MAILIN SERVICE. Note that a dated proof of purchase is required at the time of service. MAILIN SERVICE is a program under which your Product is repaired by a Canon U.S.A. or a Canon Canada authorized service center for the Product. Authorized service center information can be obtained by visiting www.canontechsupport.com US customers only or by contacting the Canon U.S.A., Customer Care Center or Canon Canada Customer Information Centre at 1800OKCANON 18006522666. You will be given the name, address and phone number of an authorized service center. It is your responsibility to properly package and send the defective Product, together with a copy of your dated proof of purchase, a complete explanation of the problem and a return address to the authorized service center at your expense. Do not include any other items with the defective Product. The Product covered by this limited warranty and proven to be defective upon inspection will be repaired and returned to you without charge by the authorized service center. Any Product received by the authorized service center that is not covered by the limited warranty will be returned unrepaired, or at the discretion of the authorized service provider, you may receive a written estimate of repair at such cost as the service center may establish from time to time.

Manual By AE lock button in all metering modes.Scroll down to easily select items to add to your shopping cart for a faster, easier checkout. Visit the Canon Online Store Adapter EcC, EdC Holds 12

Cameras bodies, 34 lenses and accessories. Inside measurements W x H x D 10 x 14.75 x 5 inches. Rugged nylon, waterrepellent, urethane coated for extra durability. Wellarranged divider system for secure storage and easy access. Lightweight construction, padded shoulder straps and back for comfort. Front webbing ideal for storing a light jacket. Tripod carrying straps. Color Black with Olive.Front and Rear zippered pouches. Zippered fulllength mesh pouch inside top cover. Divider system for secure storage and easy access. It is designed to hold two 35mm SLR bodies, 5 8 lenses, plus film and accessories. It features a 3way pan head for precise control and smooth movement. The 3section tubular leg construction allows for exceptional stability indoors or out. The Deluxe Tripod 300 features a 3 way pan head for precise control while the 3 section tubular leg construction allows enhanced stability indoors and outdoors.Can hold your cameras, lenses, accessories and even a laptop computer. Durable, waterrepellent nylon exterior. Padded interior dividers and easyaccess storage pockets. The lens fits into the eyepiece holder of you EOS camera. Please see the Compatibility tab for a list of compatible EOS cameras. The lens fits into the eyepiece holder of you EOS camera. The lens fits into the eyepiece holder of you EOS camera. The lens fits into the eyepiece holder of you EOS camera. The lens fits into the eyepiece holder of you EOS camera. The lens fits into the evepiece holder of you EOS camera. The lens fits into the evepiece holder of you EOS camera. Requires Rubber Frame Ef, Eb or Ec The lens fits into the evepiece holder of you EOS camera. This is because the microlens on the screens matte is optimally shaped to increase defocusing near the point of focus.

Ambient and flash metering are affected when using the Black Mask screens. Automatic exposure is usable in partial, spot, or multispot metering patterns. When using ETTL or ETTL II autoflash with Canon EX Speedlites, only FEL Flash Exposure Lock together with partial or spot metering is recommended.For general photography.The cameras AF points remain fully visible. It is for general photography. It is for closeup and microphotography, and for determining magnification ratios and composition. It is for general photography. Standard for EOS 3. It is an overall bright laser matte and incorporates center spot metering. Standard for EOS 1N RS.Made from Cordura Nylon. Large Zippered Front Accessory Pocket. Zippered Mesh Pocket Inside Top Lid. Two Side Accessory Zippered Pockets. Tripod Loops on Bottom. Five Movable, Padded Internal Dividers. Two Strap Handles with Grip. Removable Shoulder Strap. Rubber Feet for Ground Protection. The strap attaches to the evelets at the sides of the camera. The cable connects to your camera and to the USB port on your PC or MAC Computer. Comes standard with the EOS 1Ds Mark III, 1D Mark IV, 1D Mark III, 1Ds Mark II, 1D Mark II N, 1D Mark II, 5D Mark II, 7D, 5D, 50D, 40D, 30D, 20D, 10D, Digital Rebel XTi, Digital Rebel XT and Digital Rebel. Please see Compatibility tab for compatible models. It features a foam grip on the top leg section, a hand strap, flip lock leg sections, and rubber leg tip.Features adjustable tripod straps, and high strength buckles for the main compartment. The Canon logo is embroidered on the top flap. The Remote Switch works just like a shutter button, enabling halfway or complete pressing. This remote switch has a selftimer, interval timer, long exposure timer and exposure count setting feature. The timer can be set from 1 second to 99 hours. A new dial enables you to easily enter the numeric settings with a single thumb.

Comes standard with the EOS 1Ds Mark III, 1D Mark IV, 1D Mark III, 1Ds Mark II, 1D Mark II N, 1D Mark II, 5D Mark II, 7D, 5D, 50D, 40D, 30D, 20D, 10D, Digital Rebel XTi, Digital Rebel XT and Digital Rebel. Please see Compatibility tab for compatible models. There are two versions of the EDSDK compatible with Windows or Macintosh. Review from the reader Radozhiva In front is the button for repeating the diaphragm, the lamp of the timer indicator and the button for removing the lens. The elements are located, in my opinion, it's very convenient, when using the Camera you don't have to intercept it, which is extremely important in professional filming, where sometimes it costs a lot of money. The camera is convenient for shooting in both orientations due to the builtin battery handle, although this negatively affected the weight of the camera, which is 1.5 g. The output image from the Camera is very pleasant, colorful and contrast, despite not the highest dynamic range, and only 12bit RAW file format. Viewfinder with 100% frame coverage and highquality pentaprism. The desire to check for sharpness after taking a shot disappears autofocus works fine, even if nonfocal autofocus points are used. The camera buffer accommodates 11 RAW shots at ISO 100 and 10 shots at any other ISO value. When shooting in JPEG, everything is not unique; below are the resolution, ISO, and the number of pictures that are buffered Even the value of ISO 3200 can be successfully used with some caveats for some tasks. First, I took CF cards and all the available volumes, including 128 GB, which the camera formatted and used perfectly, even when using the CF SDXC adapter, which allows you to use SD cards in the CF card slot. All memory sizes worked fine. But when I installed a 256 GB memory card into the Camera, 1Ds Mark II saw the size of the card, but when I tried to format it, it gave an error and the possibility of using such a card disappeared.

And then I was struck by the idea that this whole situation looks strange, after which I tried to format the memory card 6 on the computer in FAT32 format. By the way, I use the MAC OS X 10.15 Catalina operating system, I used the standard disk utility for formatting. And lo and behold! The camera worked perfectly with this memory card without any problems. I was very surprised when it turned out that the same rule applies to the SD card slot, with the only difference being that the threshold value for the capacity of a 32 GB memory card, that is, a memory card larger than 32 GB, will work. Even the modern Sandisk Etreem Pro 256 GB memory card has worked wonderfully, on which more than 10.000 frames are placed in the RAW format, I can't say the exact value that the frame count in the camera is limited to 9.999. It is made using TN technology. 1Ds Mark II accurately determines white balance, exposure, and other automatic parameters, as set by the professional camera. The other 2 accumulators turned out to be very good, one of them was ordered new from China, the DSTE company, a few months ago and can guite easily capture 40005000 shots at full charge. The third battery is original, but survived the update using the batteries eneloop, which allows you to capture about 30004000 frames per charge. I have never come from a renter with a fully discharged battery, even in the cold season. It was possible to find out, with the activated function of auxiliary points, when using optics with a focal distance of up to 200 mm, 12 auxiliary nearby AF points can be activated, in the case when, according to the algorithm, this is required. When using optics from 200 mm to 300 mm, an algorithm for up to 7 auxiliary points is connected. With 300 mm and more for removal, up to 11 auxiliary points can be connected at a time. All the described settings function when the corresponding parameters are set and operate in the ONE SHOT mode.